### Fusion 360 教育ライセンスインストール方法

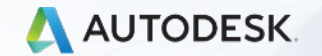

© 2018 Autodesk, Inc.

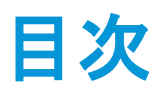

- 教育アカウントの新規アカウント取得方法
- 既にアカウントを持っている場合の Fusion 360 アクセス権取得方法
- 2段階認証の設定方法
- Fusion 360 にログインする方法
- トライアルライセンスから教育ライセンス への切り替え方法
- <u>カスタマーサービスへの連絡</u>

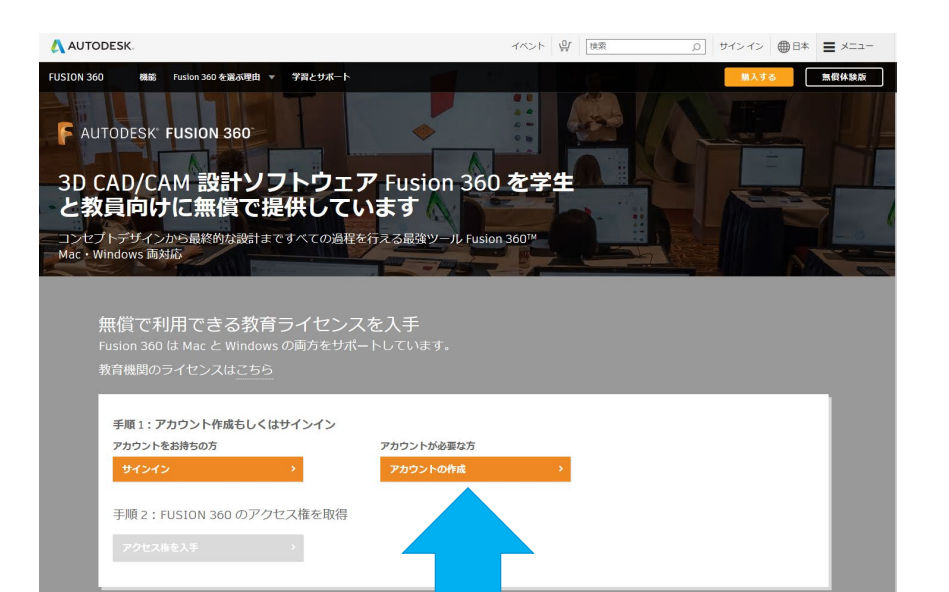

教育版Fusion 360 インストールサイト <u>https://www.autodesk.co.jp/products/fusion-360/students-teachers-</u> educators

### Fusion 360 教育アカウントの新規アカウント取得方法

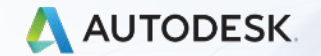

© 2018 Autodesk, Inc.

# 3D CAD/CAE/CAM 設計ソフトウェア Fusion 360

https://www.autodesk.co.jp/products/fusion-360/students-teachers-educators

- 上記をクリックするか、
  「Fusion 360」「教育」で検索する
- 新規でアカウントを取得する場合、「アカウントの 作成」をクリックする
- 既にアカウントを持っている場合は、<u>こちら</u>を参照 する
- 教育ライセンスと期間限定ライセンス(トライア ルライセンス)は異なるので、必ず教育ライセンス を取得する必要がある。
- 教育ライセンスの場合、クラウドクレジットなどが 使える
- 期間限定ライセンス(トライアルライセンス)はク ラウドクレジットなど使える機能が制限される

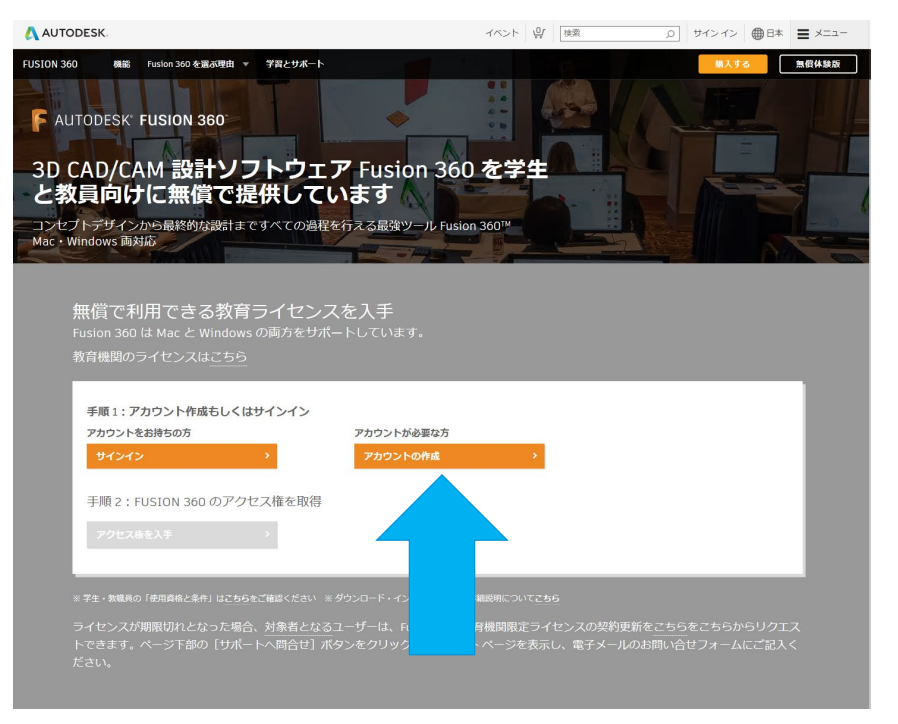

### 教育アカウントの取得方法 教育機関の国、領土、または地域 > 「日本」を選択

| 教育機関限定特典を取得                                                      | Δ                |
|------------------------------------------------------------------|------------------|
| オートデスクは資格のある学生、教員、教<br>ソフトウェアを提供しています。認定教育<br>たは教員であることの証明が必要です。 | 育機関に無償<br>機関の学生ま |
| 教育機関の国、領土、または地域                                                  |                  |
| 国、領土、または地域                                                       | ~                |
| 教育任務                                                             | これは何ですか?         |
| 教育任務                                                             | ~                |
| 教育機関の種類                                                          |                  |
| 教育機関の種類                                                          | ~                |
|                                                                  |                  |

既にアカウントをお持ちですか? サインイン

オートデスク教育アカウントを作成する と全てのオートデスク教育製品をダウン ロードすることが可能になります!

教育機関限定特典を取得

Δ

オートデスクは資格のある学生、教員、教育機関に無償 ソフトウェアを提供しています。認定教育機関の学生ま たは教員であることの証明が必要です。

教育機関の国、領土、または地域 ラオス ラトビア リトアニア リビア リヒテンシュタイン リベリア ルーマニア ルクヤンブルグ ルワンダ レソト レバノン レユニオン ロシア連邦 ワリス島、フツナ諸島 中国 中央アフリカ 仏領ギアナ 仏領ポリネシア 北マリアナ諸島 南アフリカ 南スーダン 台湾 日本 東ティモール 英領西インド諸島 西サハラ 西サモア 赤道ギニア 韓国 香港

#### 教育任務は「学生」の場合は学生。「先生」の場合は「教育者」を選択

#### 教育機関限定特典を取得

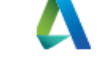

オートデスクは資格のある学生、教員、教育機関に無償 ソフトウェアを提供しています。認定教育機関の学生ま たは教員であることの証明が必要です。

教育機関の国、領土、または地域

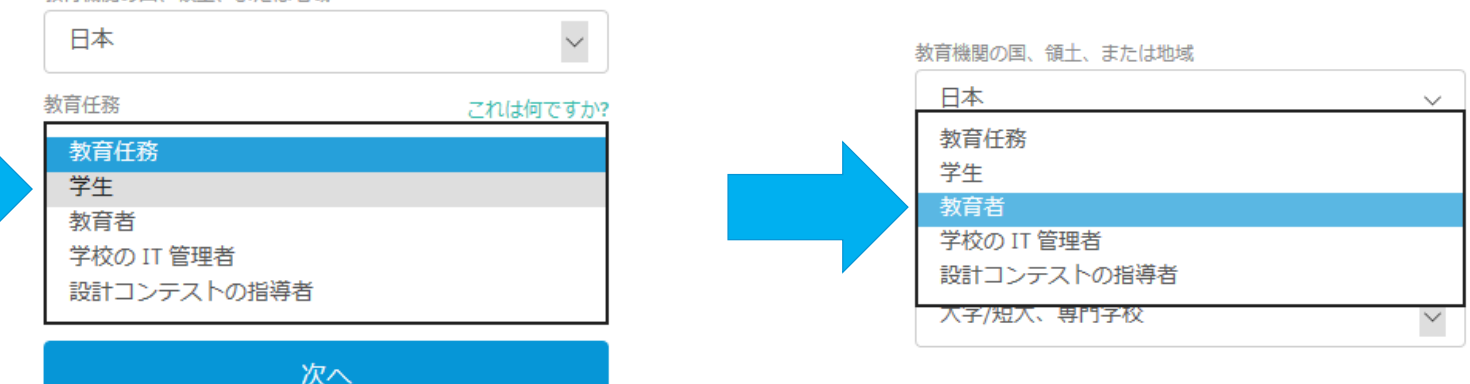

既にアカウントをお持ちですか? サインイン

「学生」を選択し「生年月日」を記入。先生は「教育者」を選択し「教育機関の種類」を選択

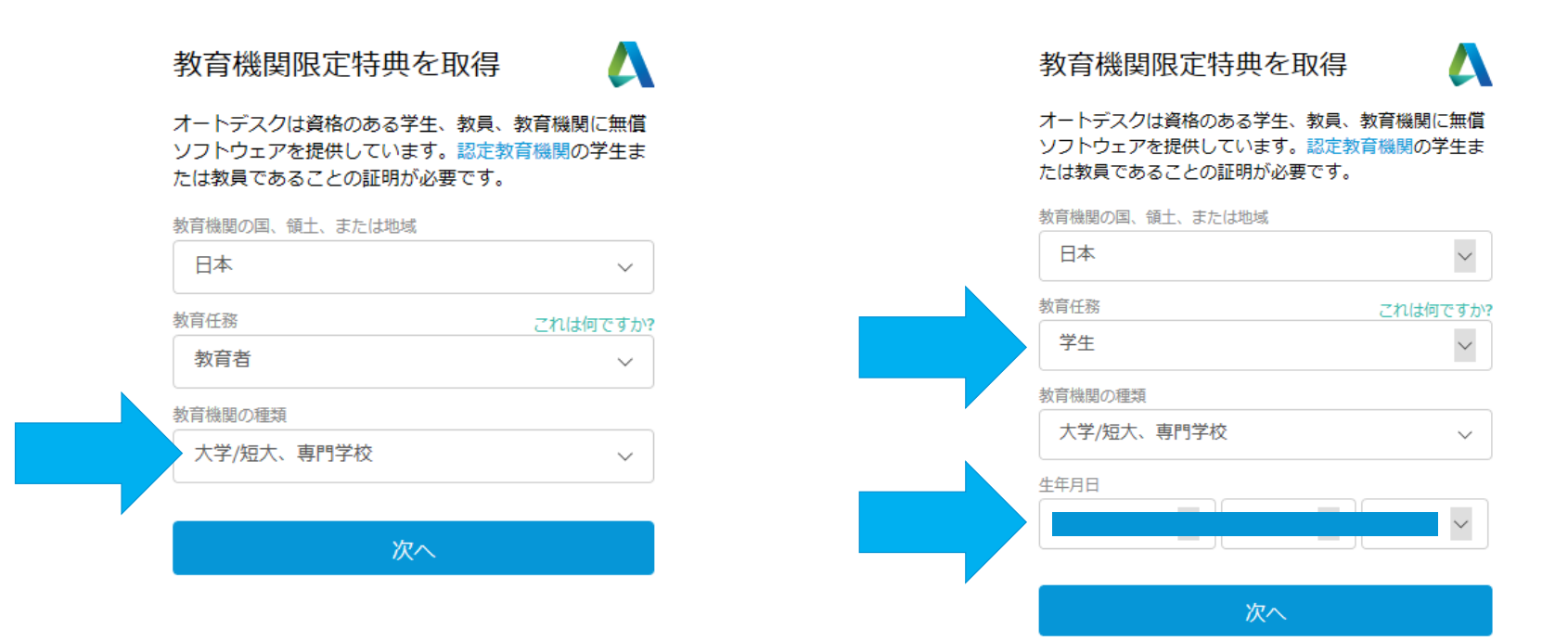

名(名前)・姓(苗字)、電子メール(学校の@ ac.jpなどのメールアドレス)

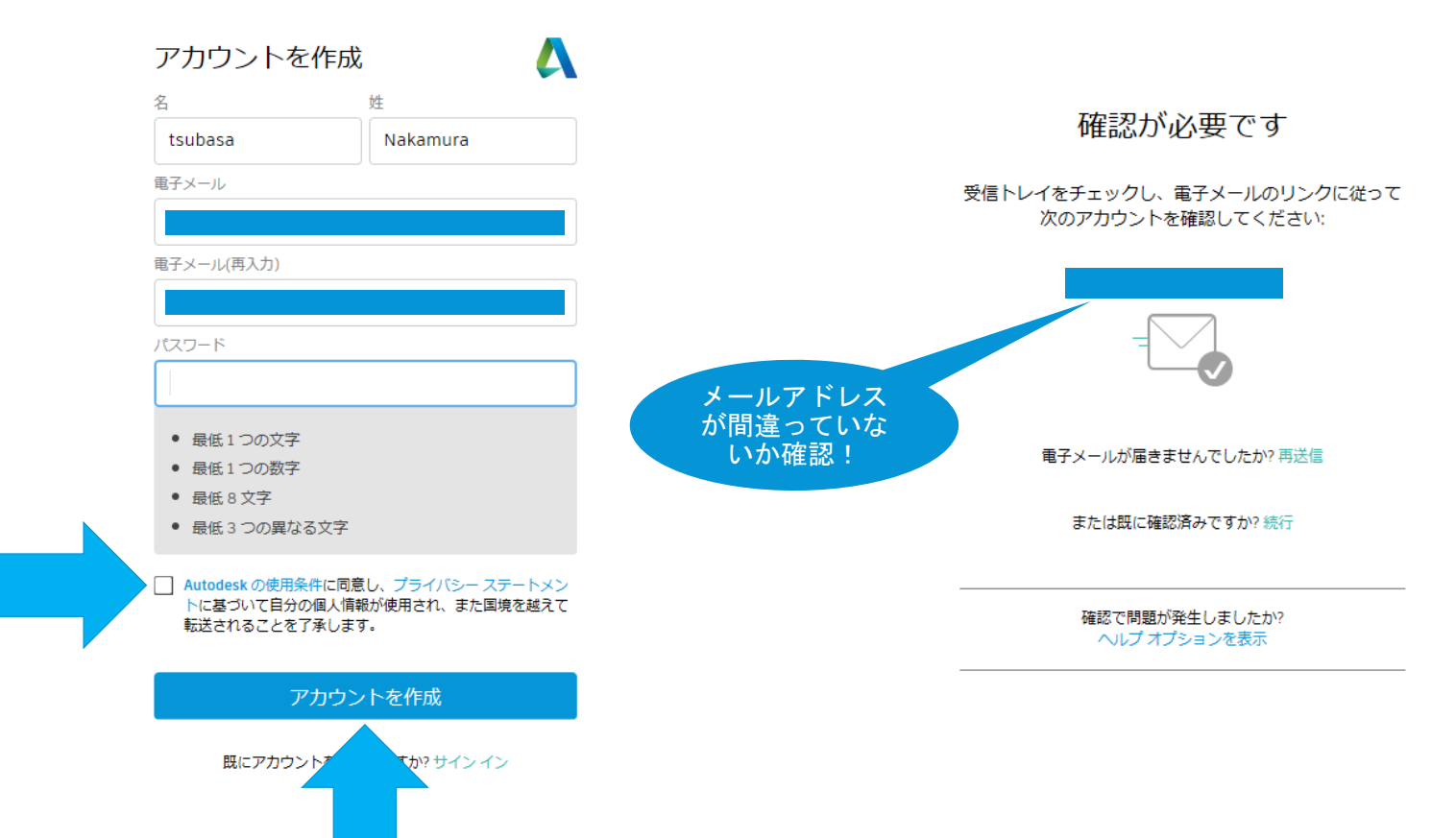

## 設定した電子メールの受信トレイを確認する

.

迷惑メール等に受信をしていないか確認し、「電子メールを確認」をクリックするか、URL をブラウザに貼り付ける。

| Autodesk アカウン                                                          | トを確認<br>受信トレイ×                                                                                                   |              |   | Ð | ß |
|------------------------------------------------------------------------|----------------------------------------------------------------------------------------------------|--------------|---|---|---|
| <b>Autodesk</b> <noreply@autodesk.c<br>To 自分 ▼</noreply@autodesk.c<br> | <m></m>                                                                                                    | 17:09 (1 分前) | ☆ | * | : |
|                                                                        |                                                                                                    |              |   |   |   |
|                                                                        | AUTODESK. オートデスク製品・サービス共通アカウン                                                                                    | ~h           |   |   |   |
|                                                                        | こんにちは、                                                                                                    |              |   |   |   |
|                                                                        | 電子メール アドレスを確認して Autodesk アカウント( )を完了して<br>さい。                                                                    | くだ           |   |   |   |
|                                                                        | 電子メールを確認<br>上記のリンクが動作しない場合は、次の URL をコピーしてブラウザに貼り付けてください:                                                         |              |   |   |   |
|                                                                        | https://accounts.autodesk.com:443/user/verifyemail/96fd4eaf02a76455ab91dd5924a2a5a31d4c34f3?<br>uitype=education |              |   |   |   |
|                                                                        | © 2020 Autodesk, Inc. All rights reserved.<br>Autodesk, Inc 111 Moinnis Parkway San Rafael, CA 94903             |              |   |   |   |
|                                                                        |                                                                                                    |              |   |   |   |

## リンク先を確認する

以下のメッセージが表示されます。必要に応じて「オートデスクからの電子メールを受け取 ります」にチェックを入れる

アカウントは確認されました

この1つのアカウントで、ご使用のすべてのオートデス ク製品にアクセスできます

# 

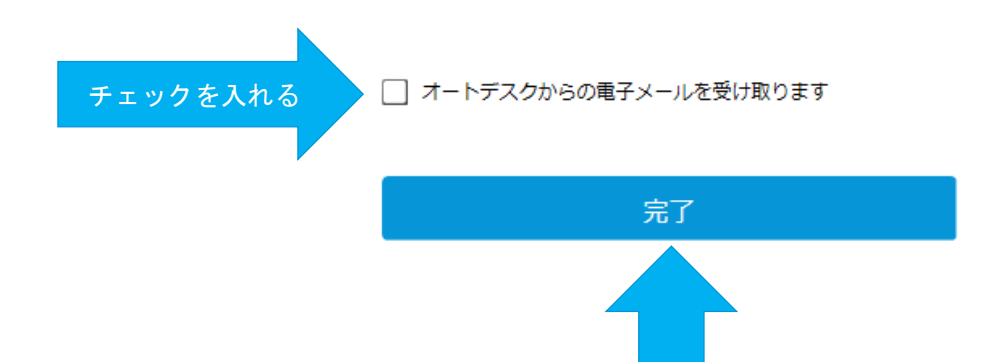

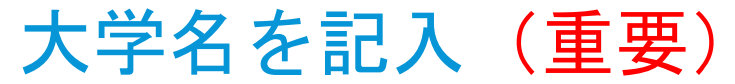

#### 大学名を最低3文字まで入れるとご自身の大学が出てきます。

例:日本大学の場合「日本大」まで入れると、付属系の高校も全て出てくるので 「日本大学」だけの名前を選択する

| 川周りの採用機 | 関について、および無償ソ | ノフトウェアの |  | 次城県,次城県  |      |      |        |
|---------|--------------|---------|--|----------|------|------|--------|
| 使用計画をお聞 | かせください。      |         |  | 日本       |      |      |        |
| 教育機関の名前 |              |         |  | 日本大学     |      |      |        |
|         |              |         |  | 東京都,東京都  |      |      |        |
| 티까나스베로  |              |         |  | 日本       |      |      |        |
| 4月九万里   |              |         |  | 日本大学三島中学 | 校    |      |        |
| 🗌 建築、エン | /ジニアリング、施工   |         |  | 三島市,静岡県  |      |      |        |
| 🗌 メディア、 | エンターテインメント   |         |  | 日本       |      |      |        |
| 🗌 製品設計、 | 製造           |         |  |          |      |      |        |
| 🗌 その他   |              |         |  |          |      |      |        |
| 入学年     |              |         |  | 入学年      |      |      |        |
| 月       | ~    年       | ~       |  | 4月       | ~ ][ | 2020 | $\sim$ |
|         |              |         |  | 卒業予定     |      |      |        |
| 卒業予定    |              |         |  |          |      |      |        |

#### アカウント設定

ご使用のアカウントは、Autodesk Education Communi ty にアクセスするために更新されました

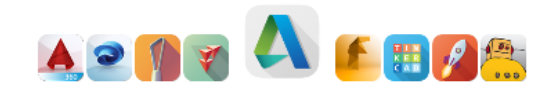

続行

続行し、Fusion 360 のアクセス権を入手する場合は、 スライド16以降をご参照ください。

#### 既にアカウントを持っている場合のFusion 360 アクセス権 取得方法

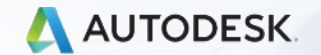

© 2018 Autodesk, Inc.

## 教育アカウントにサインイン

#### https://www.autodesk.co.jp/products/fusion-360/students-teachers-educators

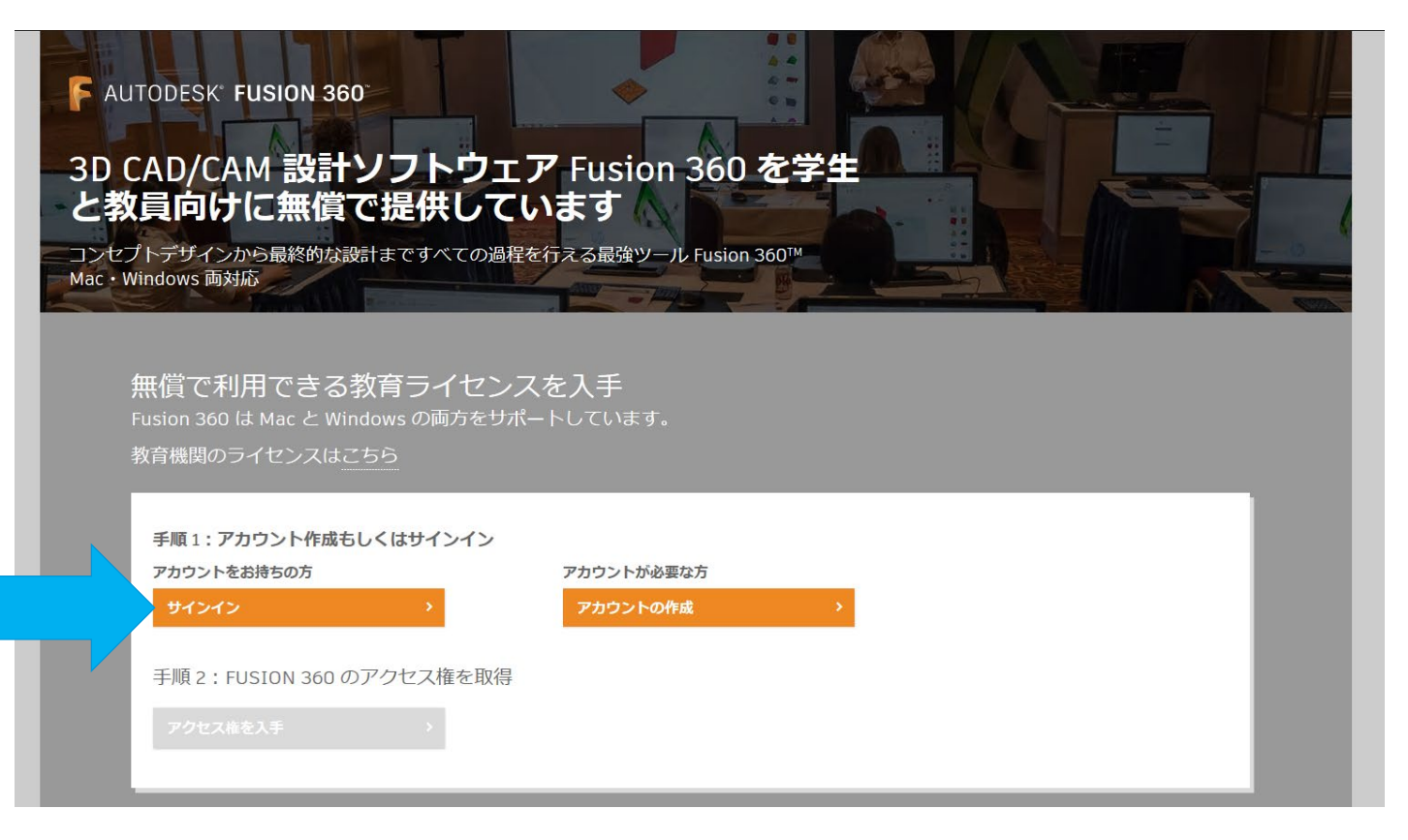

教育アカウントにサインイン

2段階認証の設定方法

| 🖻 🖅 🚺 MSN Japan                                     | ニュース, 天: 🛕 サイン イン        | 🗙 🔥 Autodesk - 電子メールは G Agenda - Google Cloud 🛛 Autodesk アカウントを確認 🕂 🗸                                                       |    | -   |   | × |
|-----------------------------------------------------|--------------------------|----------------------------------------------------------------------------------------------------|----|-----|---|---|
| $\leftrightarrow$ $\rightarrow$ O $\Leftrightarrow$ | Autodesk, Inc. [US] http | ps://accounts.autodesk.com/Authentication/LogOn?viewmode=iframe&ReturnUrl=%2Fauthorize%3Fviewmode%3Diframe%26lang%3Dja% 📗 😤 | 5≜ | : L | Ē |   |

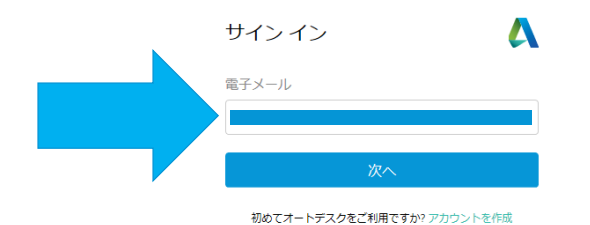

教育アカウントにサインイン

2段階認証の設定方法(既に2段階認証の設定方法を終えている場合、<u>スライド20</u>へ)

#### アカウントを保護

2 段階認証を使用して追加の保護層をセットアップ

2 段階認証プロセスでは、サイン インするたびに認証アプリ に生成されるセキュリティコードを入力する必要があります

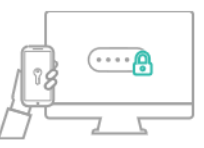

無料でより安全なエクスペリエンスをお楽しみいただけます。所 要時間は数分です

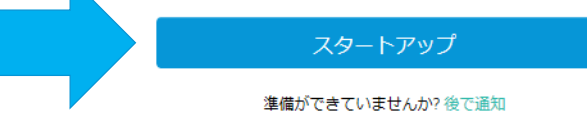

教育アカウントにサインイン

2段階認証の設定方法

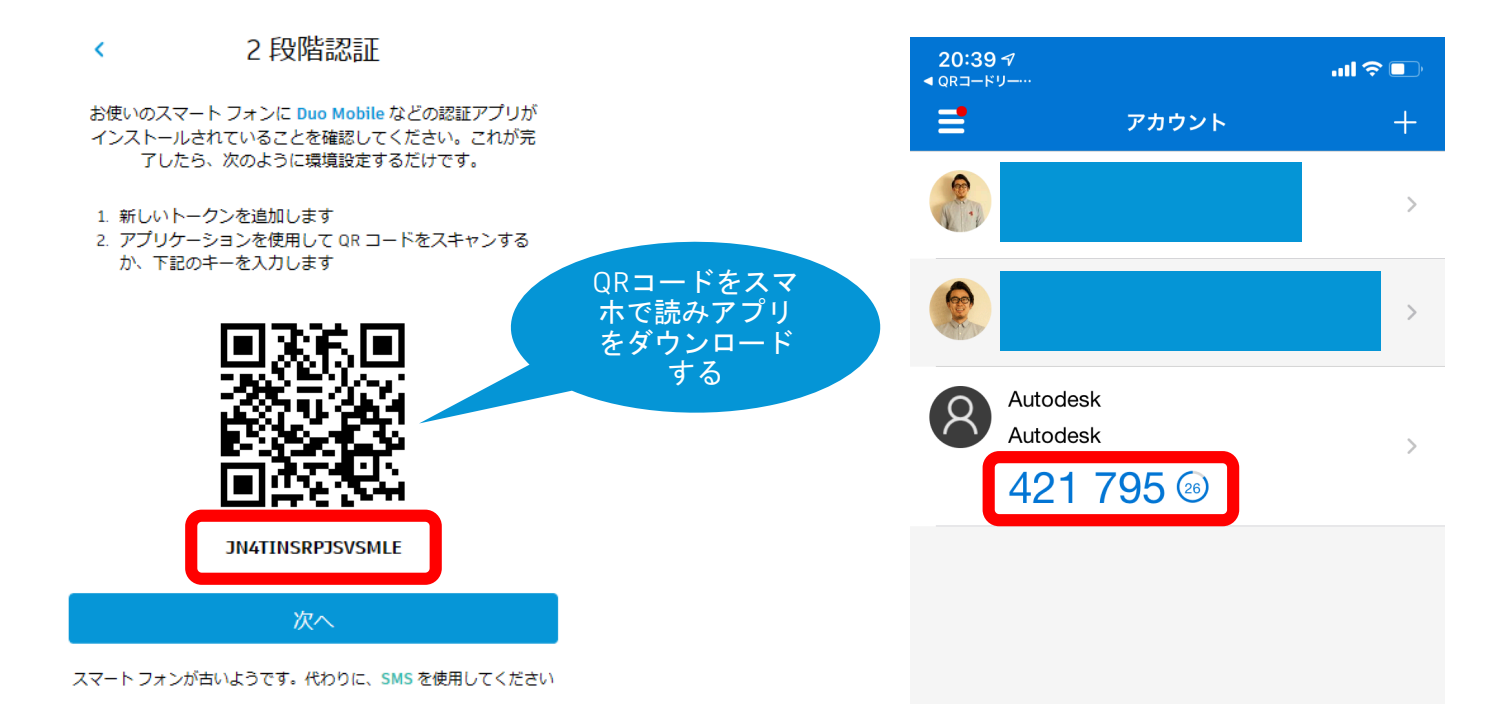

教育アカウントにサインイン

2段階認証の設定方法

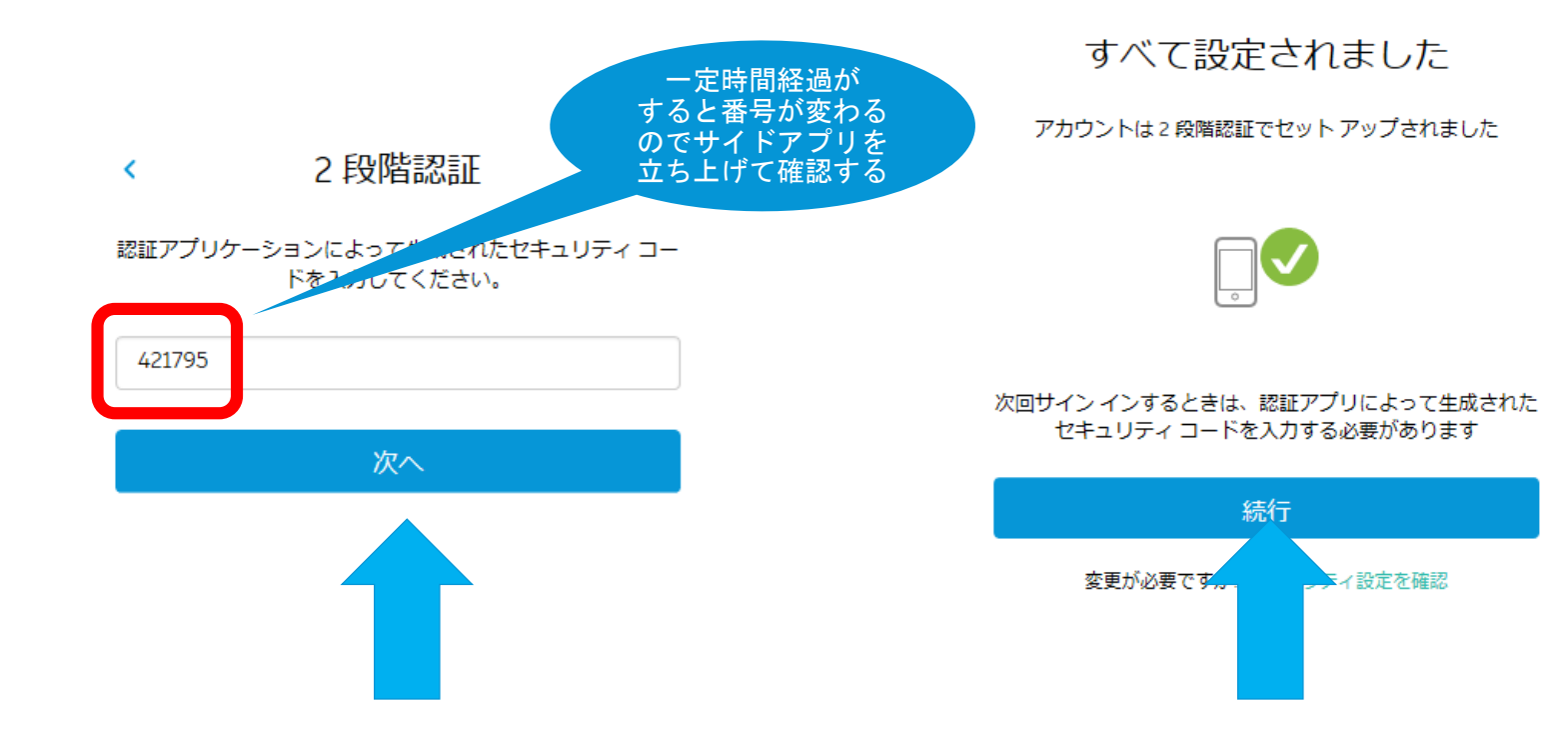

### Fusion 360 をインストールする方法 (個人のPCなどすでにインストールされている場合は不要)

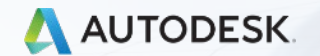

© 2018 Autodesk, Inc.

### Fusion 360 (教育版) をインストール 自分の名前でログインしていることを確認しダウンロードを押す

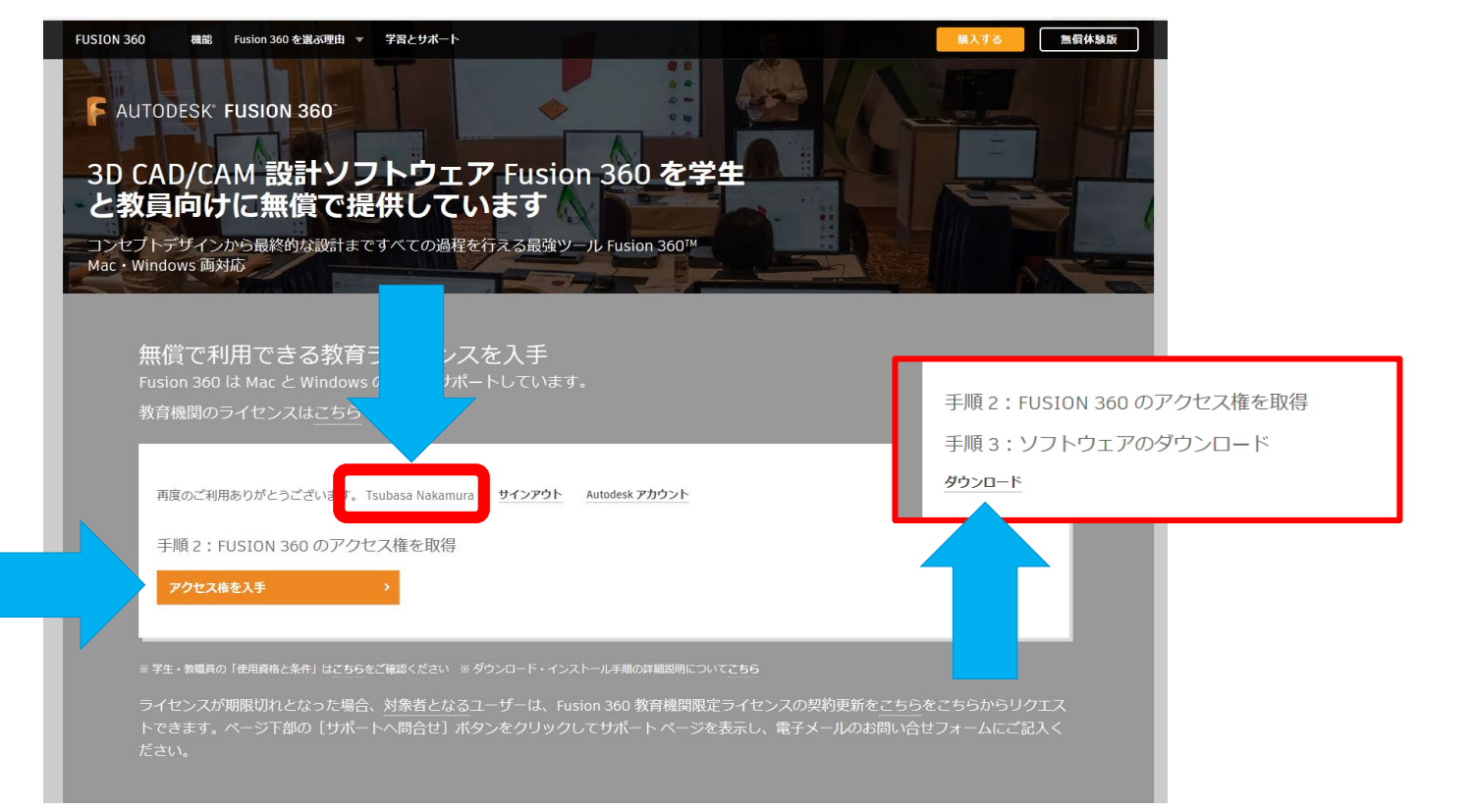

### Fusion 360 (教育版) をインストール 自分の名前でログインしていることを確認しダウンロードを押す

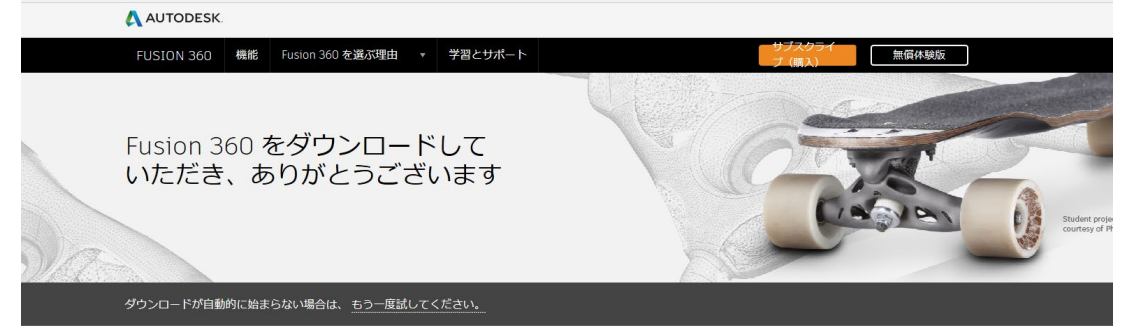

#### ダウンロードしてサインインすれば、すぐにデザインを開始できます!

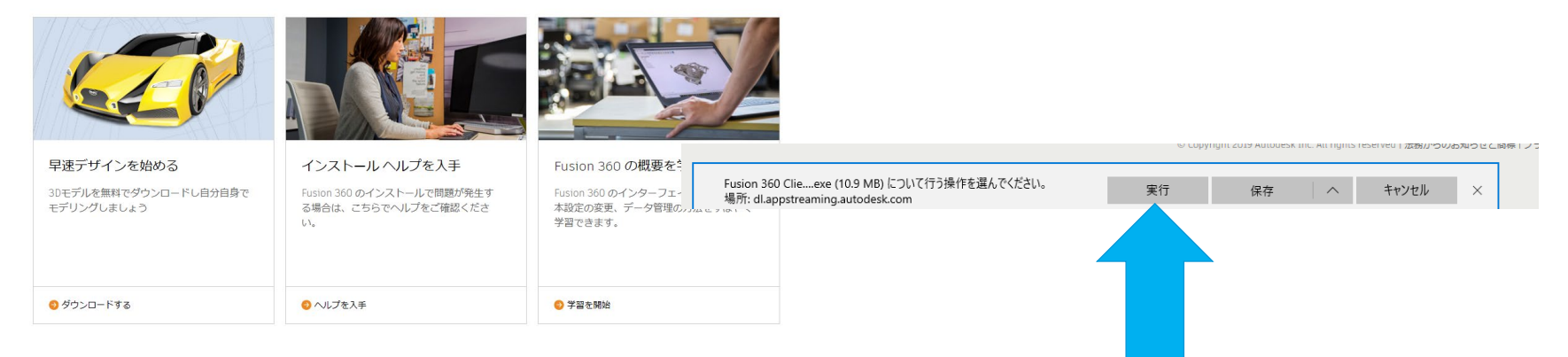

## Fusion 360 (教育版) をインストール

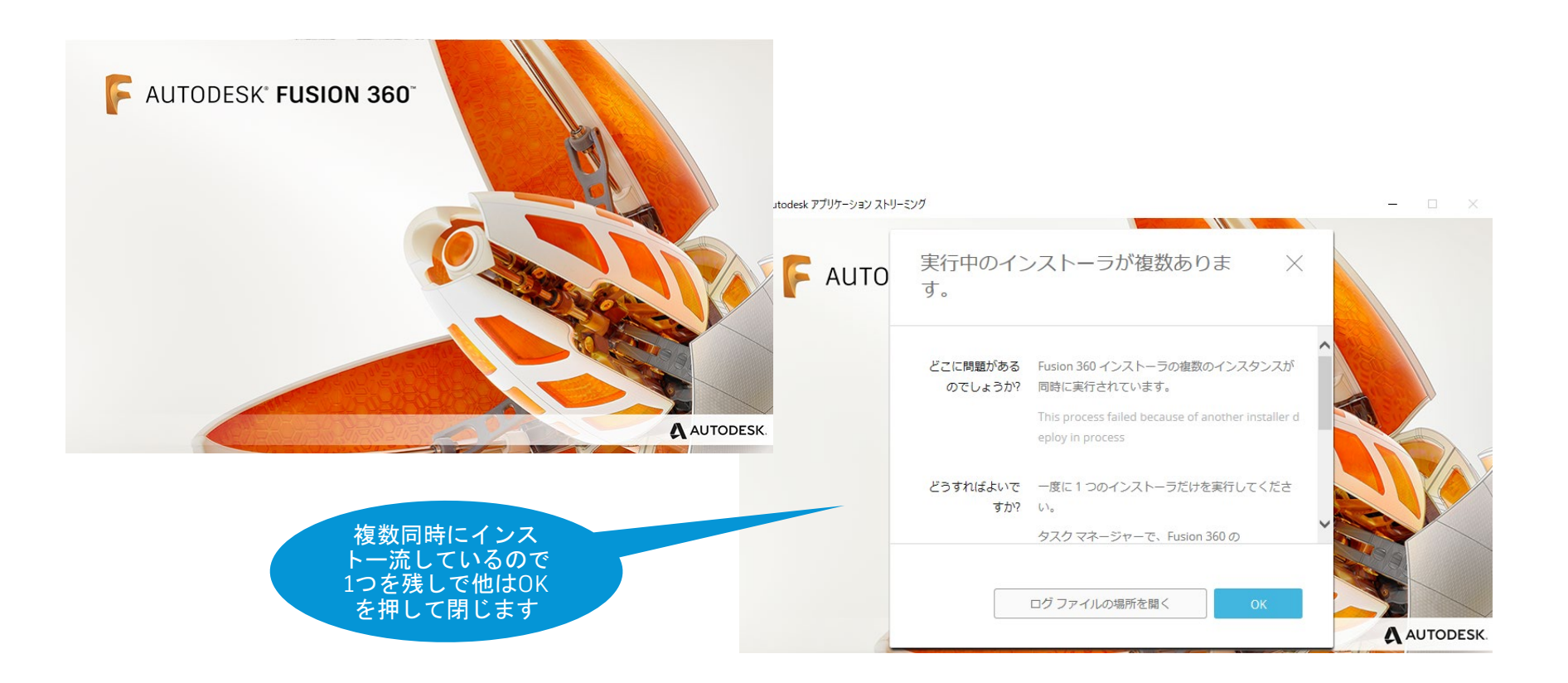

### Fusion 360 にログインする方法

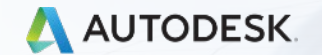

© 2018 Autodesk, Inc.

# Fusion 360 を立ち上げる

予め設定した電子メールアドレスとパスワードでログインをする。

| Autodesk Fusion 360 |                           | <del>(別の人がログ</del> インされていた場合.                  |
|---------------------|---------------------------|------------------------------------------------|
|                     | +                         | ナインアウトする)                                      |
|                     | サインイン                     |                                                |
|                     | 電子メール<br>hame@example.com | X + 9 S ISubasa wakamura G<br>Autodesk Account |
|                     | <u> </u>                  | 基本設定<br>マイ プロファイル                              |
|                     | 初めてオートデスクをご利用ですか?アカウントを作成 | ◎ サイン アウト                                      |
|                     |                           |                                                |
|                     | く ようこそ                    | The second second                              |
|                     | fusion360edu01@gmail.com  |                                                |
|                     |                           | _                                              |
| しゅう ほうたうしょう たい      | パスワード                     |                                                |
|                     |                           |                                                |
|                     | <del>9</del> 7>7>         |                                                |
| 1 / X / M / M /     |                           |                                                |
|                     |                           |                                                |
|                     |                           |                                                |
|                     |                           |                                                |

2段階認証でログインする

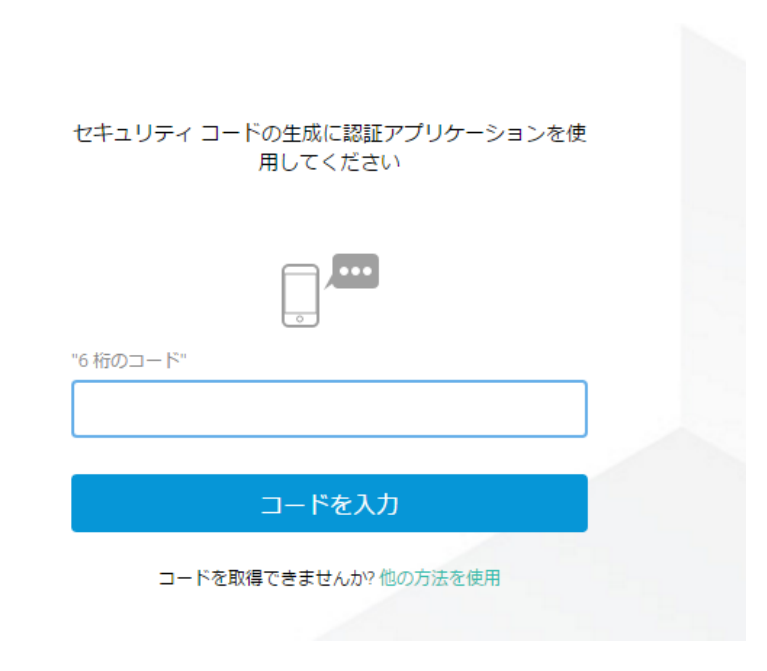

# Fusion Teamの設定を行う

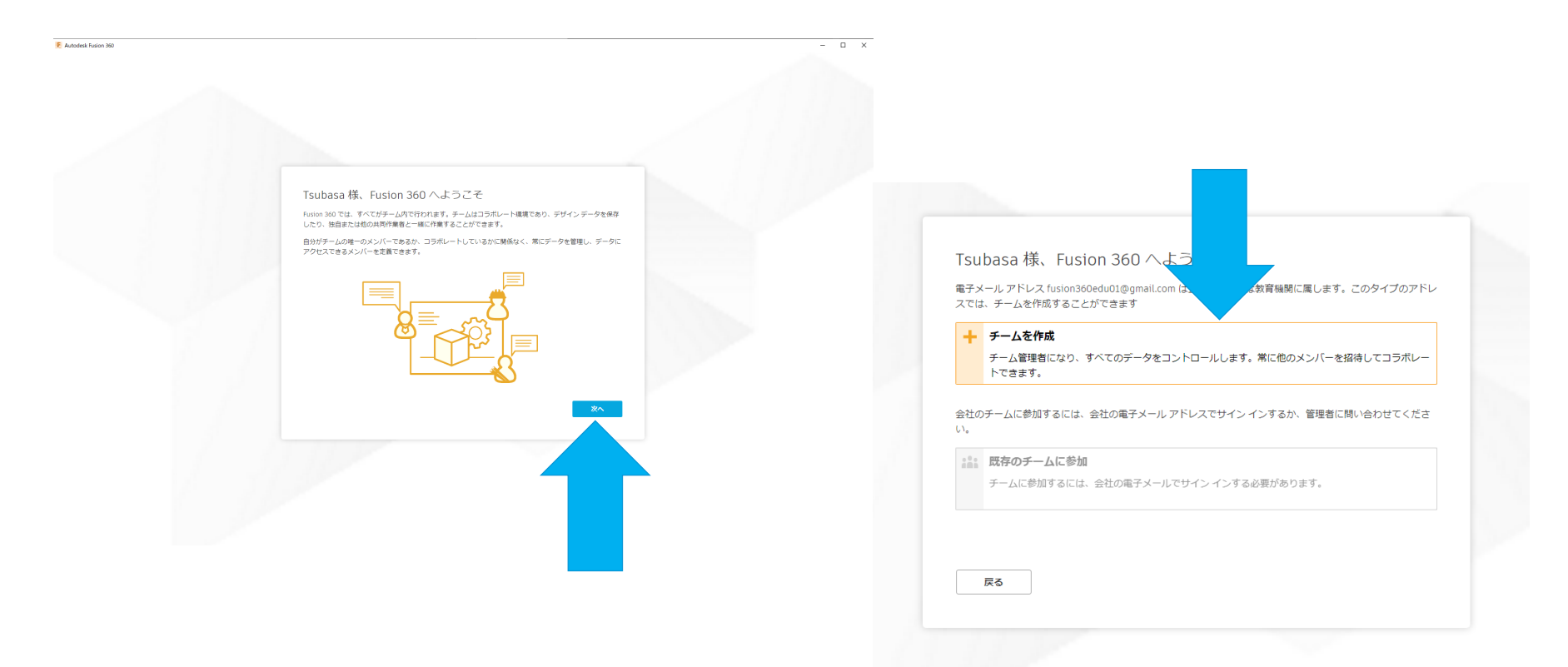

# Fusion Teamの設定を行う

#### 💼 🖬 様、Fusion 360 へようこそ

戻る

チームの名前を入力してください。これは、メンバーをチームに招待したときにメンバーに表示される名前で す。お客様はチームの最初のメンバーになり、他のメンバーが参加するまで誰もお客様のデータを表示すること はできません。

> 自分のFusion Teamの名前を 決めて記入します。初めは自 分の名前(ローマ字)で記入 後で名前は変更可能。

> > 次へ

■ 様、Fusion 360 へようこそ

これからチーム "Nakamura" を作成します。公的機関または教育機関の電子メール アドレス (fusion360edu01@gmail.com)を使用しているため、チームは招待したメンバーにのみ表示されます。つまり、 リストでチームを見つけたり、招待なしに参加することはできません。これは、データを保護するために行われ ます。

同僚が発見して自動的に参加できるチームを作成するには、会社の電子メール アドレスを使用して Fusion 360 にサイン インする必要があります。これは、従業員が独自のチームを作成するのではなく、既存のチームに参加 するようにしたい場合に役立ちます。このタイプのチームは、必要に応じて非公開にすることもできます。

#### 発見を許可しない

gmail.com の他のメンバーに、お客様のチームを発見することを許可しません。各チームのメンバーを手動 で招待する必要があります。

作成

発見と自動参加を許可

お客様のチームを発見可能にし、gmail.comのメンバーの自動参加を許可します。

戻る

# Fusion Teamの設定を行う

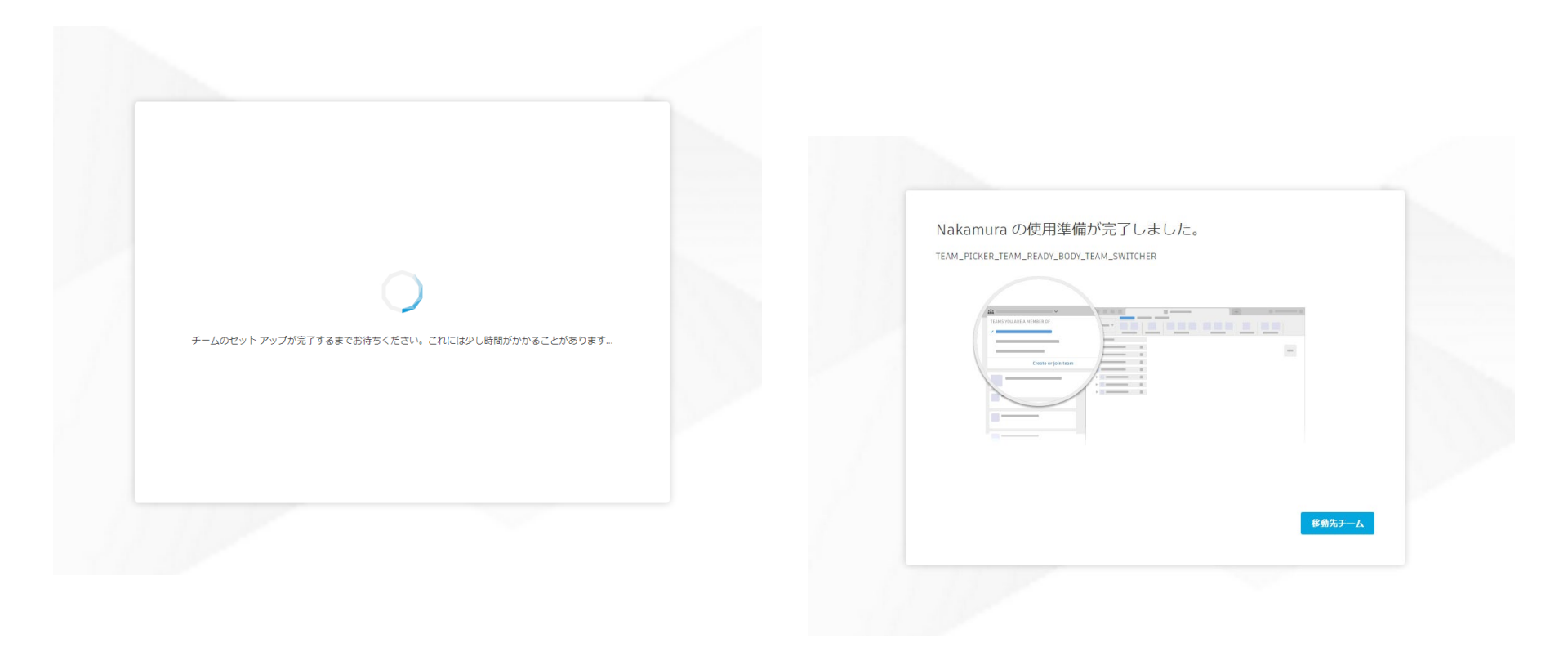

# Fusion 360 を起動して教育ライセンスの確認

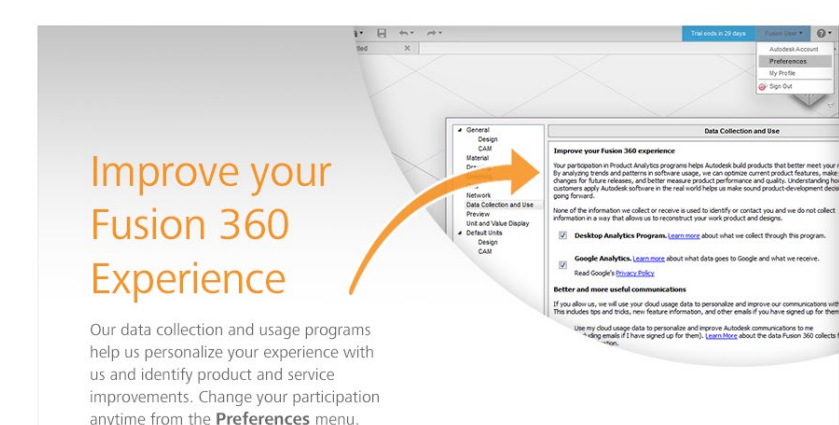

**注:** ライセンスの要求を処理するのに数時間かかることがあります。処理 が終わると、体験版ライセンスが付与されます。24時間以内にリクエス トが処理されない場合は、<u>教育機関サポートチーム</u>(次のページ参照) に問い合わせてください。

#### Fusion 360の画面で教育ライ センスになっていることを確認

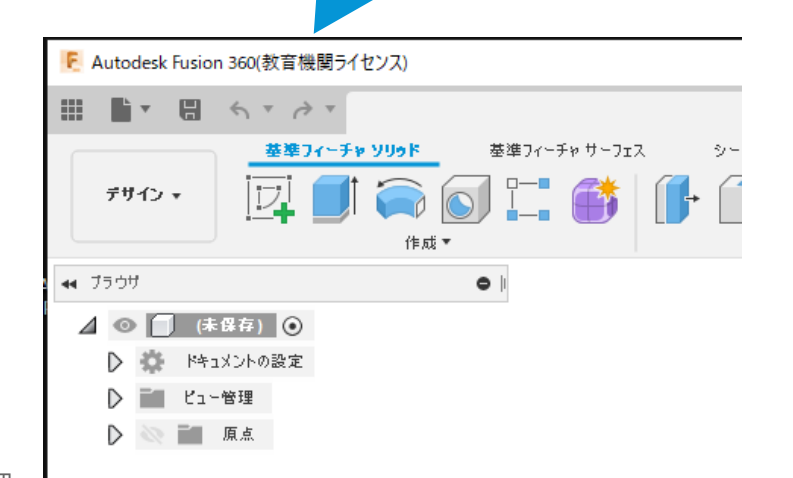

### トライアルライセンスから教育ライセンスへの 切り替え方法

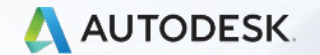

© 2018 Autodesk, Inc.

### 教育ライセンスへの切り替え方法 右上にある「今すぐサブスクリプションメンバーに」をクリックする

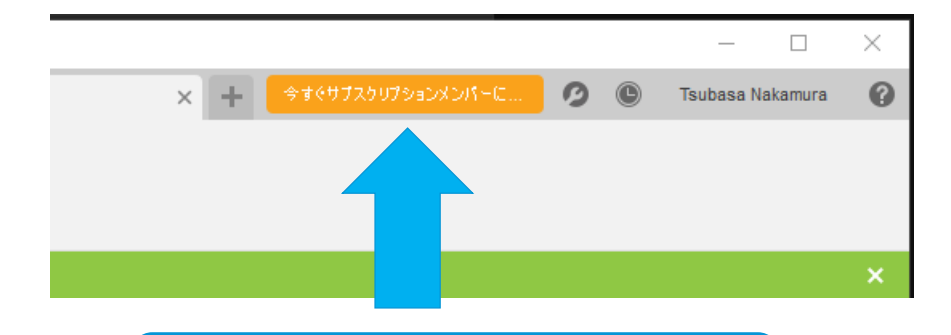

右上にオレンジのバーが出ている方は 「トライアルライセンス」になっている ので「教育ライセンス」に切り替えが必 要です

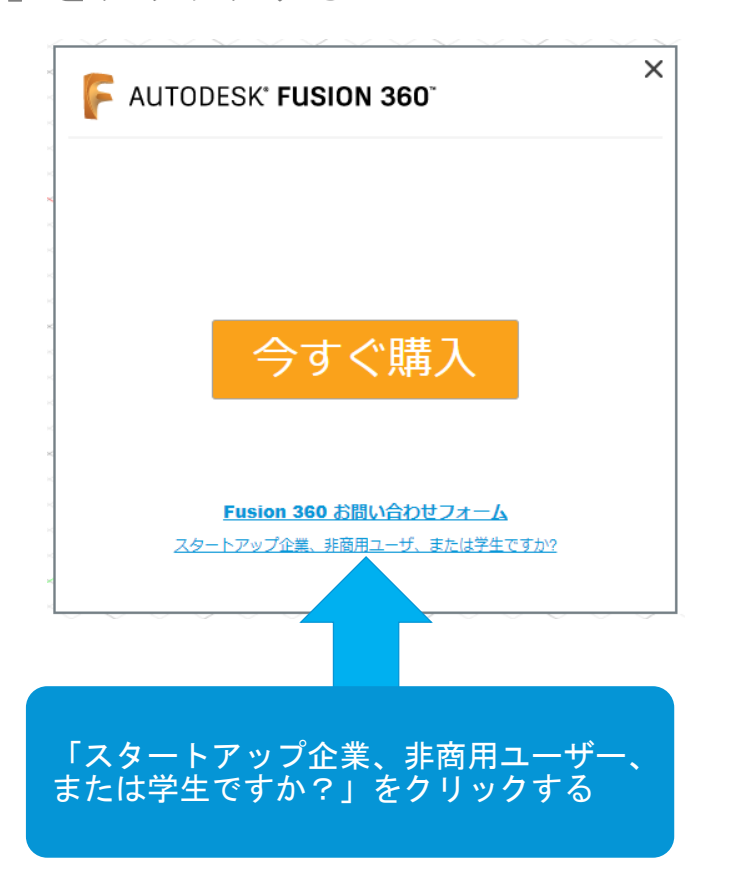

## 教育ライセンスの切り替え方法

「教育目的」を選択

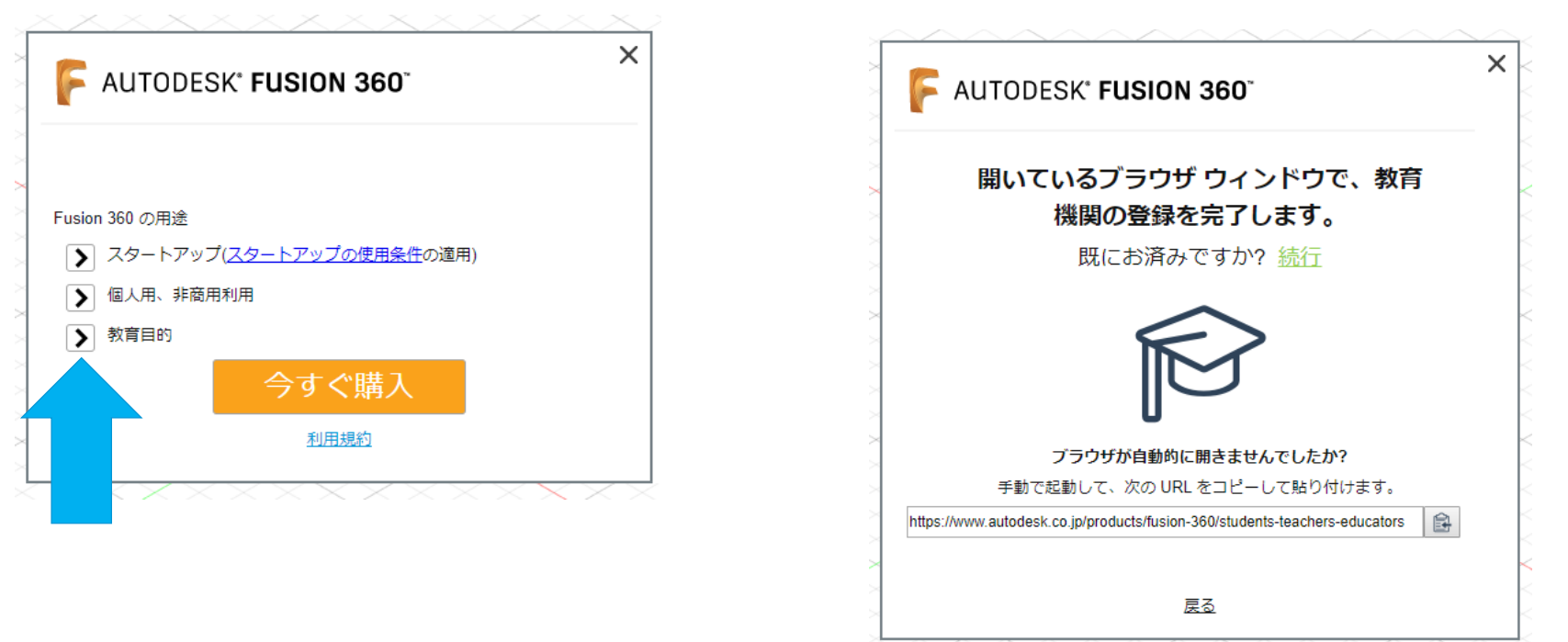

# 教育ライセンスの切り替え方法

「教育目的」を選択

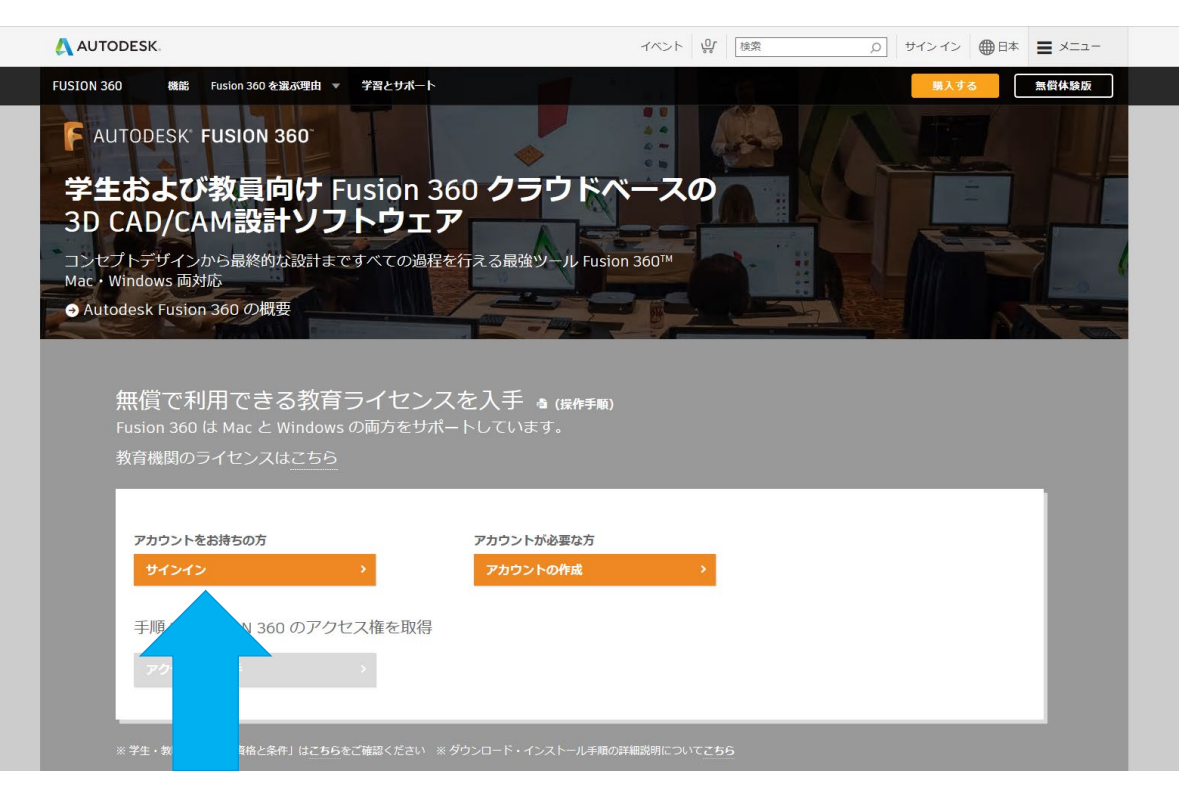

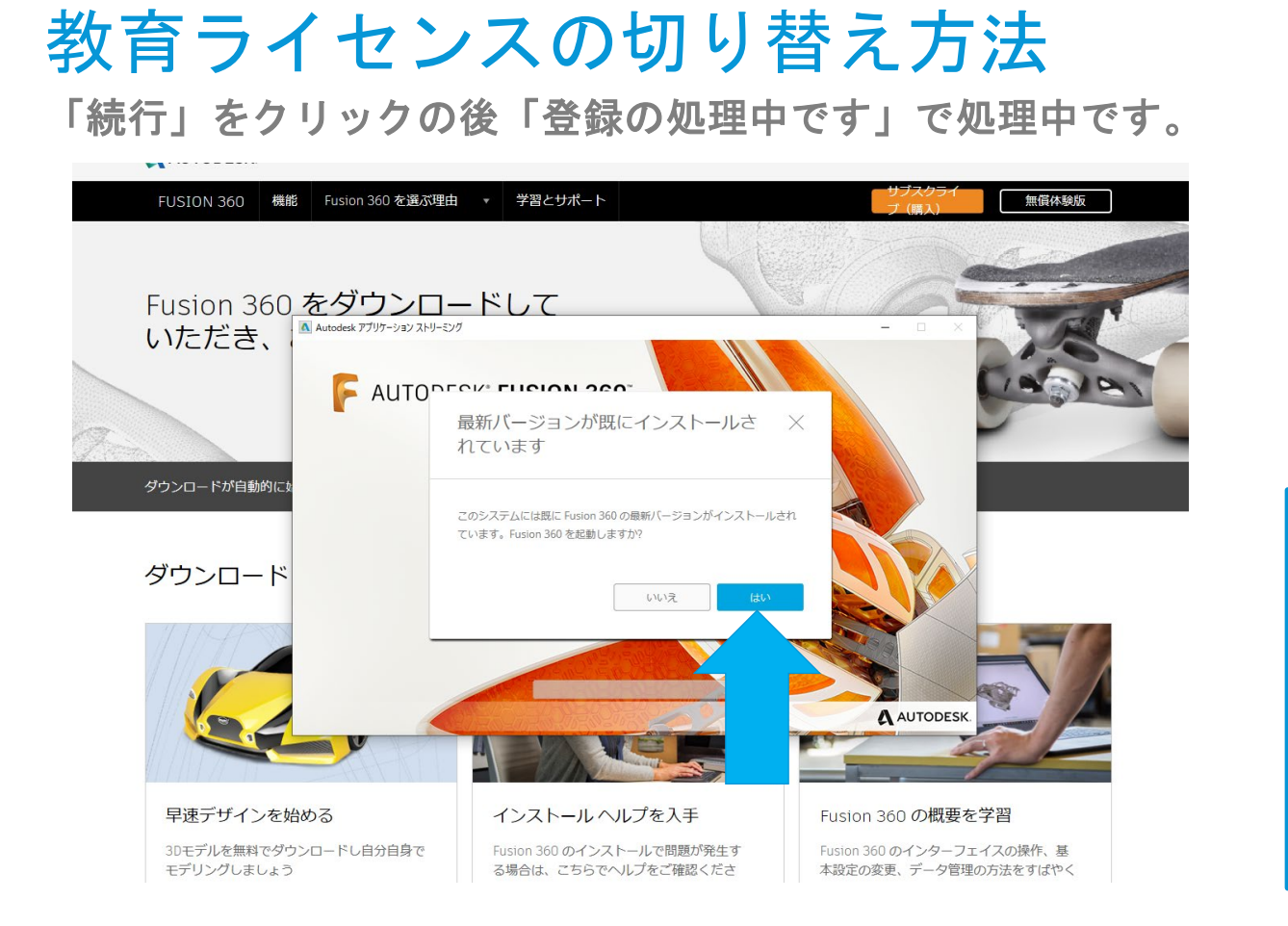

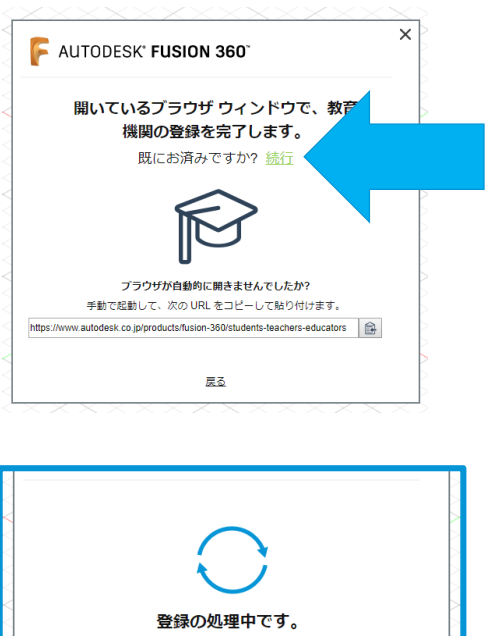

ライセンスがアクティブになるまでに、数時間かかることがありま す。引き続き体験版をお使いいただくか、後でもう一度確認してく

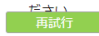

ヒント:数時間たってもライセンスの更新が表示され ない場合は、Fusion 360 を再起動してください。そ れでもうまくいかない場合は、ここでヘルプを表示

### カスタマーサービスへの連絡

#### アカウント/インストール等に関する質問はカスタマーサービ スで受け付けています

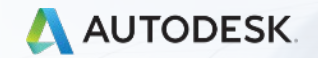

© 2018 Autodesk, Inc.

## 教育カスタマーサービスへの連絡方法

https://www.autodesk.co.jp/education/support/edu-contact-us-form

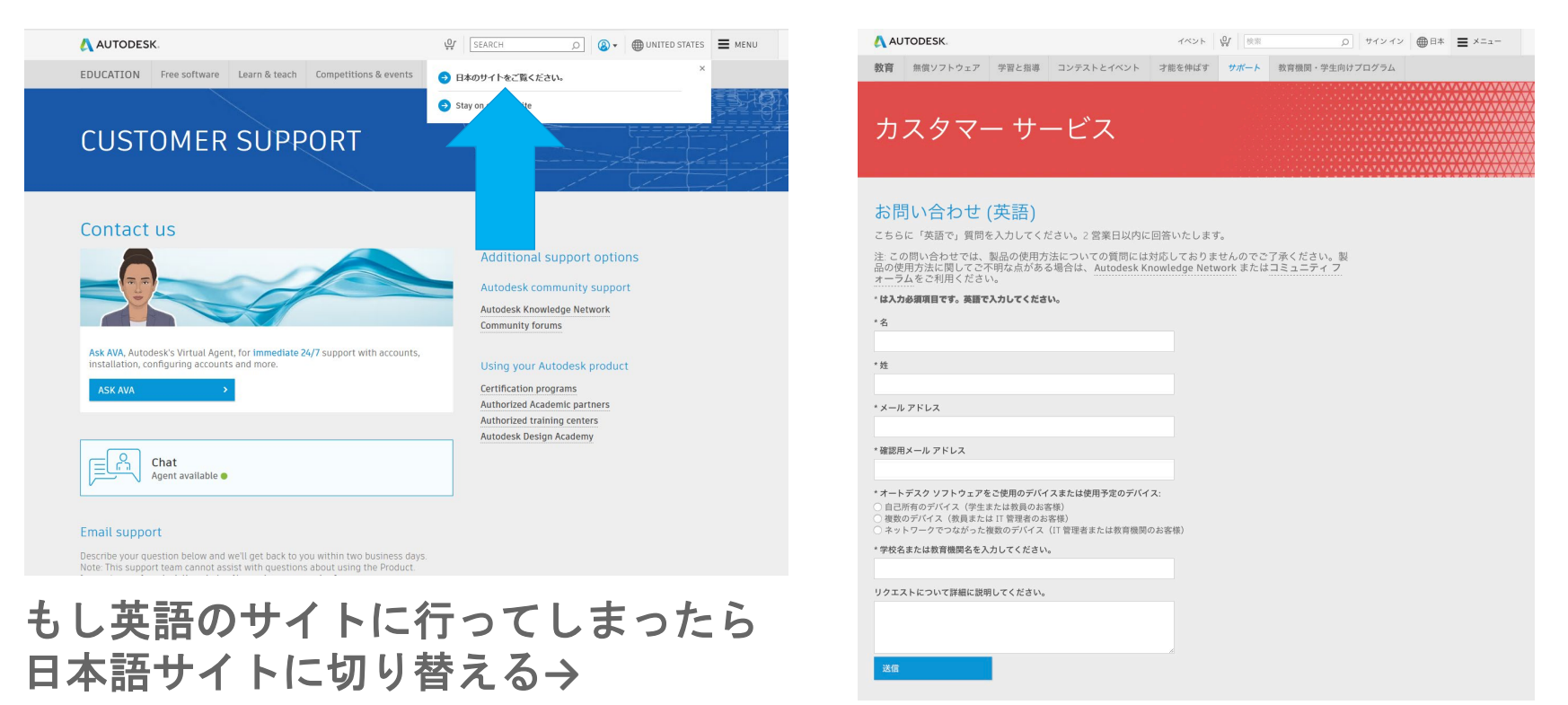

## 教育カスタマーサービスへの連絡方法

#### 例)期間限定ライセンス(トライアルライセンス)を教育ライセンスに変更してもらう方法

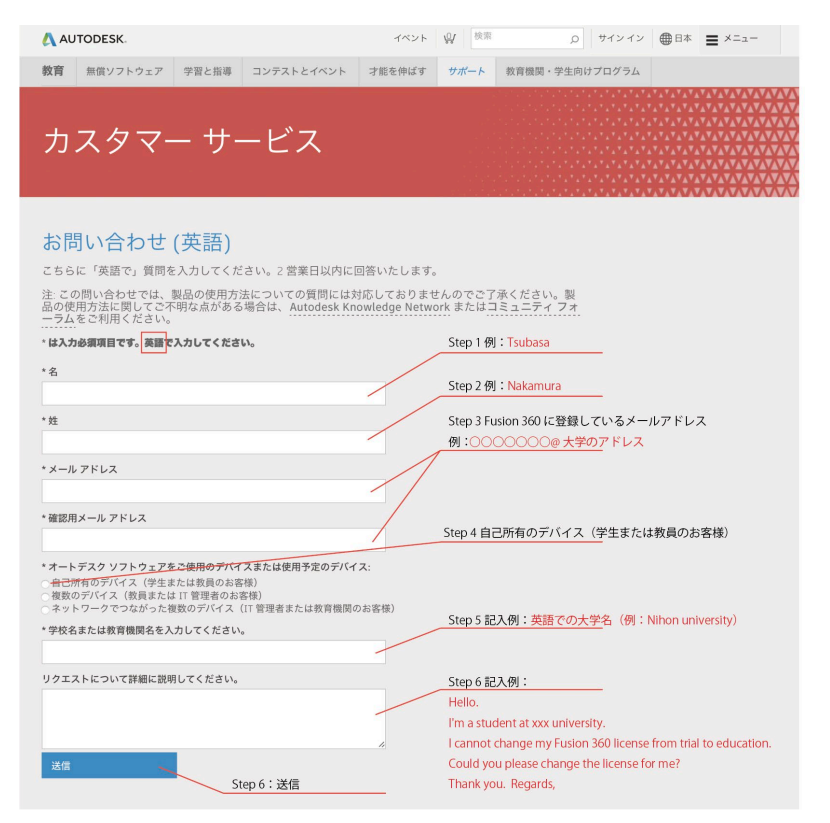

#### 全て英語で入力してください。またStep6の例文を使用して記入してもらえればと思います

Step1 名例:Tsubasa Step2 \* 姓例:Nakamura

#### Step3

\*メールアドレス Fusion 360に登録しているメールアドレス例: ooooooo@大学メール \* 確認用メールアドレス Fusion 360に登録しているメールアドレス例: ooooooo@大学メール

#### Step4

\*オートデスク ソフトウェアをご使用のデバイスまたは使用予定のデバイスを選択してください。 自己所有のデバイス(学生または教員のお客様) ネットワークでつながった複数のデバイス(IT管理者または教育機関のお客様) (学校のPCの場合はこちらです)

#### Step5

\* 学校名または教育機関名を入力してください。 記入内容:Nihon University (日本大学の場合) \*リクエストについて詳細に説明してください。

#### Step6 例文

Hello. I'm a student at xxx university. I cannot change my Fusion 360 license from trial to education. Could you please change the license for me? Thank you. Regards,

#### 英語で例にそって記入して、送信を押す

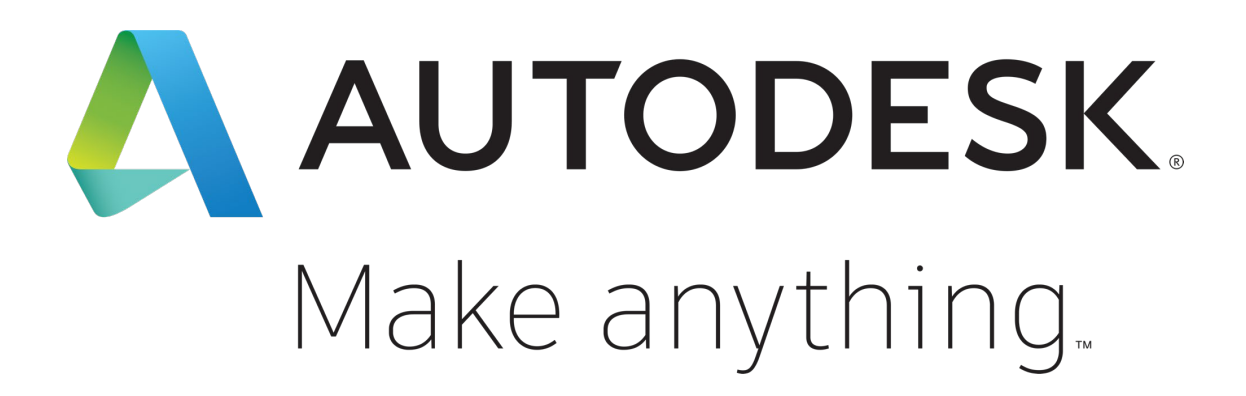

Autodesk and the Autodesk logo are registered trademarks or trademarks of Autodesk, Inc., and/or its subsidiaries and/or affiliates in the USA and/or other countries. All other brand names, product names, or trademarks belong to their respective holders. Autodesk reserves the right to alter product and services offerings, and specifications and pricing at any time without notice, and is not responsible for typographical or graphical errors that may appear in this document.

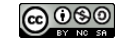